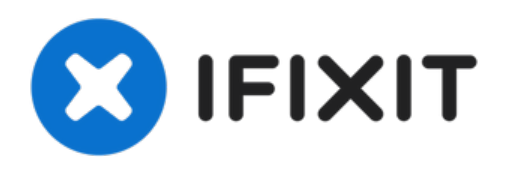

# Remplacement de la carte mère Motorola SURFboard SB5101

Le retrait de la carte mère est nécessaire si...

Rédigé par: Cayce Rast

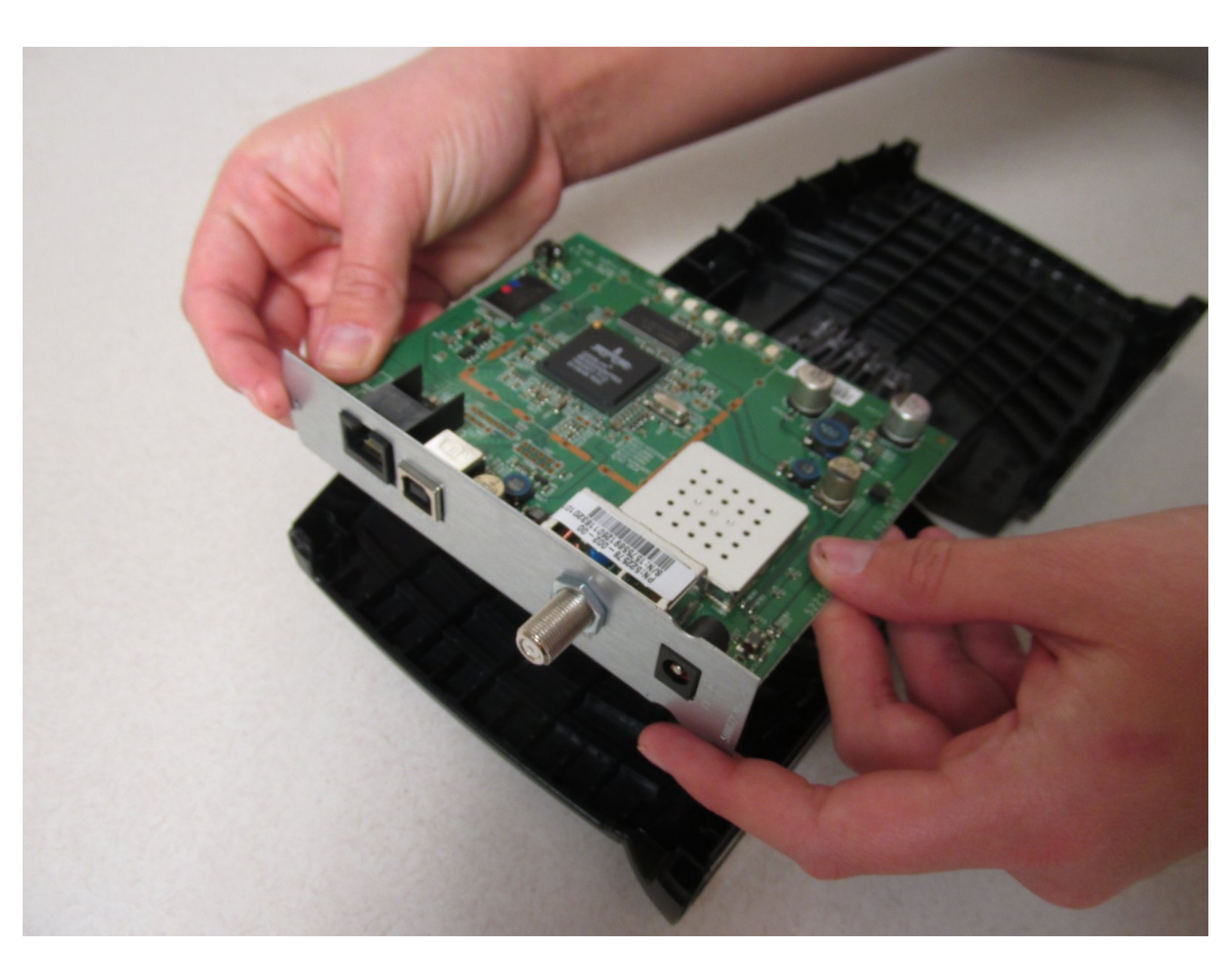

# INTRODUCTION

Le retrait de la carte mère est nécessaire si la carte mère elle-même ou des composants de la carte mère doivent être accessibles ou remplacés.

## **OUTILS:**

۶

- 64 Bit Driver Kit (1)
- Tweezers (1)

#### Étape 1 — Retrait de la vis à l'arrière de l'appareil

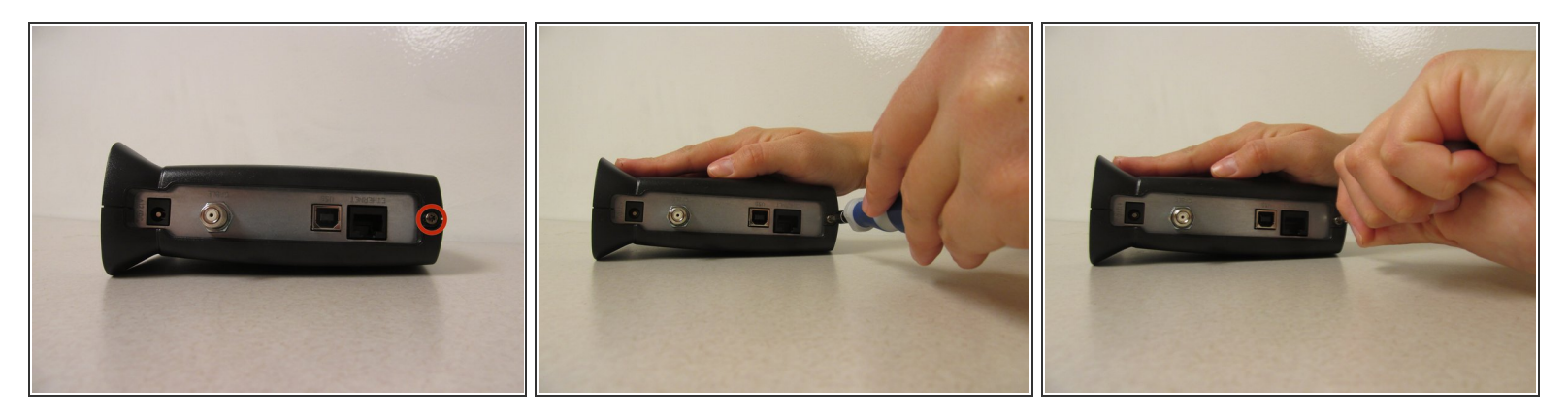

- Localisez la vis unique de 1 cm à l'arrière de l'appareil (entourée d'un cercle rouge sur l'image).
- À l'aide d'un tournevis avec une vis hexagonale Torx 10, commencez à retirer la vis de 1 cm en tournant le tournevis dans le sens antihoraire.
- Retirez la vis et mettez-la de côté.

#### Étape 2 — Déverrouillage du routeur

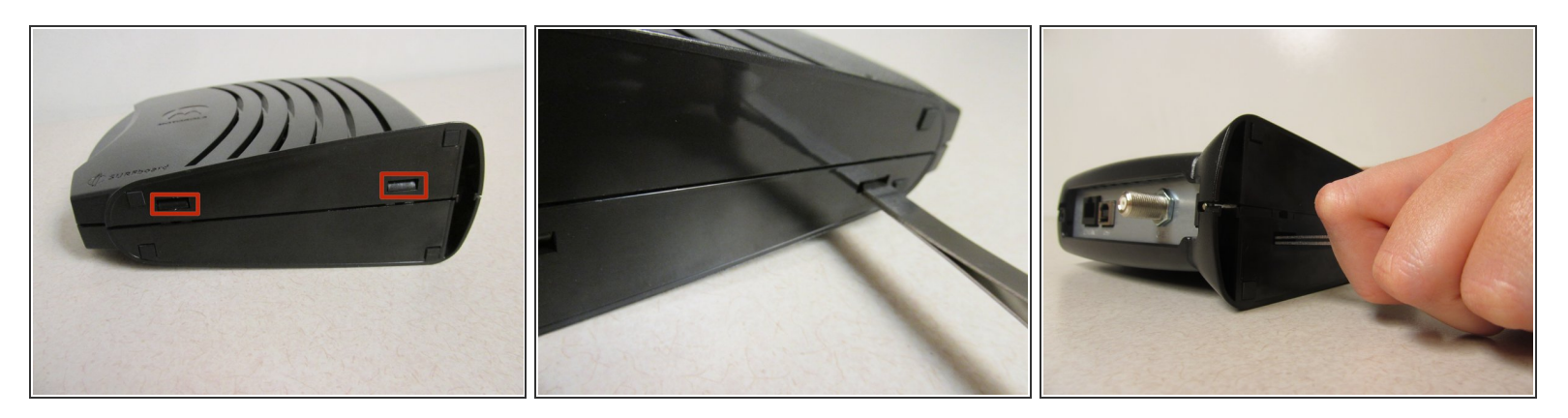

- Faites pivoter votre appareil de 90 degrés vers la droite afin que le bas de l'appareil soit face à vous.
- Repérez les deux fentes horizontales au bas de l'appareil.

(i) Vous devrez peut-être retirer l'autocollant au bas de l'appareil pour accéder à ces emplacements.

- Insérez l'extrémité arrière de la pince dans l'une de ces fentes. Vous pouvez également utiliser tout autre outil plat et étroit qui s'insère dans les fentes.
- Poussez doucement la pince dans l'appareil. Vous devriez sentir un mouvement ou entendre un clic, ce qui signifie que ce côté de l'appareil est déverrouillé.
- Répétez avec l'autre emplacement pour déverrouiller complètement l'appareil.

#### Étape 3 — Retrait du couvercle

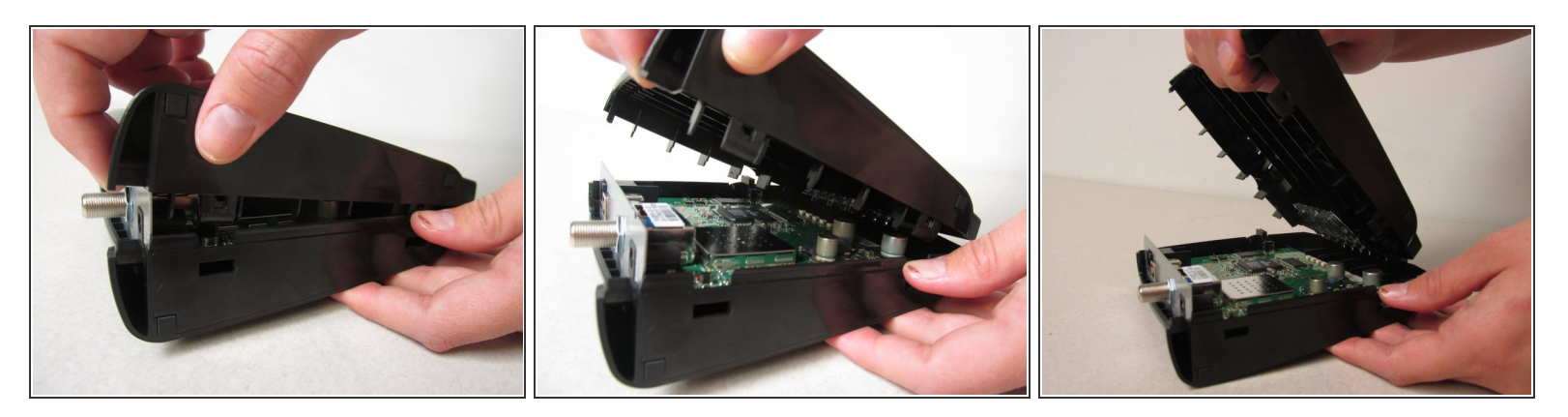

- Saisissez le haut et le bas de l'appareil et tirez doucement l'appareil pour l'ouvrir.
- Continuez à tirer jusqu'à ce que vous ayez complètement retiré le capot supérieur de l'appareil.
- Lors du remontage de votre appareil, assurez-vous que la clé de veille est bien en place.
  <u>Consultez le Guide des touches de veille</u> pour plus d'informations.
- Assurez-vous également que lorsque vous fermez les deux côtés du couvercle, les voyants LED se trouvent à l'intérieur du panneau d'information.

#### Étape 4 — Saisir la carte mère

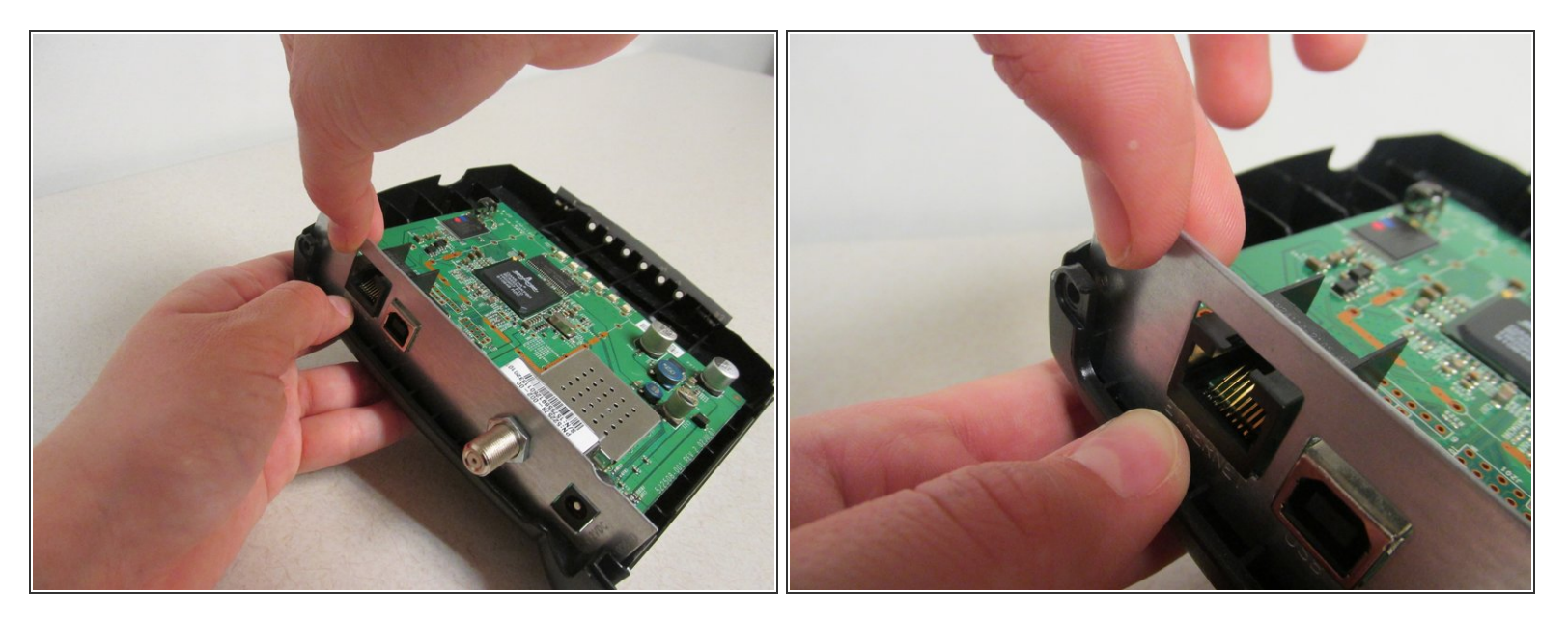

 Après avoir ouvert le routeur, saisissez le coin supérieur gauche de la plaque frontale en ruban et tirez doucement la carte mère hors de la fente depuis l'intérieur du boîtier.

### Étape 5 — Retrait de la carte mère

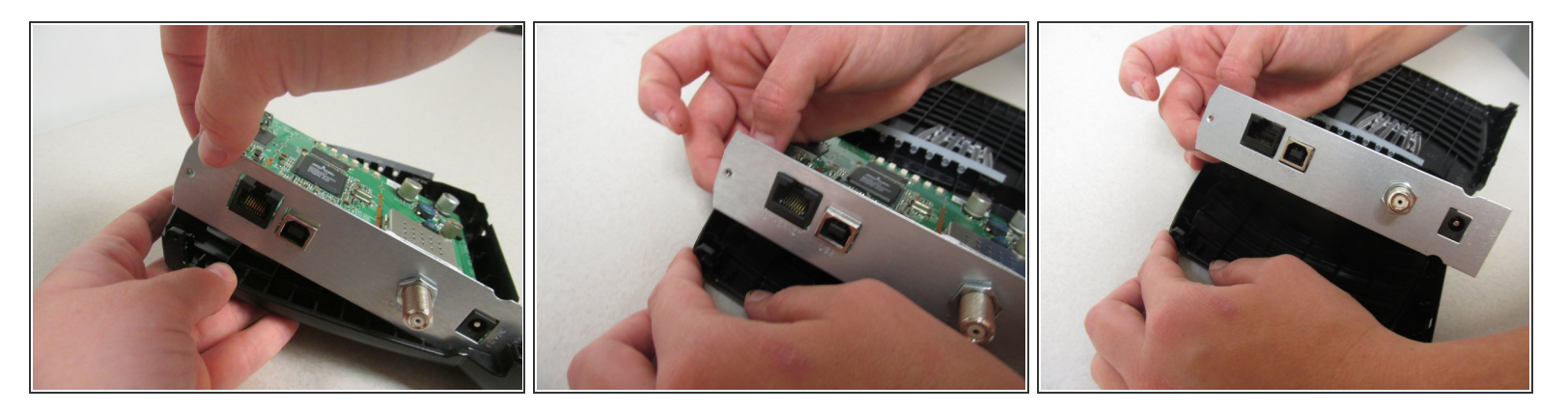

• Soulevez lentement la carte mère hors du boîtier.

Pour remplacer la carte mère, suivez ces instructions dans l'ordre inverse.